# Tools: Garfield and Maxwell —— Introduction and Application

Huirong Qi Tsinghua University

### Outline

- Some Simulation tools
- Introduction of Garfield
- Application of Garfield
- Introduction of Maxwell
- Application of Maxwell

### Some simulation tools

- **Garfield:** main framework; electric field map...etc.
- Maxwell: electric field map; magnetic field map...etc.
- **Magboltz:** electron/ion drift velocity and diffusion coefficients
- Imonte: Townsend and attachment coefficients for given gas mixture
- **Heed:** energy loss by ionization in gas; cluster production

### Introduction of Garfield

# C 1276 Leviled Feature Syndocase Inc.

### Garfield is a computer program for the detailed simulation of two- and three-dimensional drift chambers.

Author: Rob Veenhof (CERN)

Latest Version: 9.0

What's Garfield?

Supporting OS: Linux (Red Hat Enterprise Linux 3/4)

#### You can get it freely:

#### http://garfield.web.cern.ch/garfield/

### Introduction of Garfield

### Field

Originally, the program was written for two-dimensional chambers made of wires and planes, such as drift chambers, TPCs and multiwire counters.

Garfield accepts two and three dimensional field maps computed by finite element programs such as Maxwell, Tosca, Quickfield and FEMLAB as basis for its caculations.

Advantage: The finite element technique can handle nearly arbitrary electrode shapes as well as dielectrics.

#### Transport and ionization in gas mixtures

An interface to the Magboltz program and Heed program are provided the computation of electron transport properties in nearly arbitrary gas mixtures.

### Introduction of Garfield

#### How to install Garfield?

1. Compile Garfield yourself (Not easy)

The main program files of Garfield, Heed and Magboltz are the same for all machines. But you need download the cradle files and make files according to your computer and OS.

# 2. Compressed ready to use executables files (Easy)

To decode the compressed files and set accurately your environment variables (For example: \$LD\_LIBRARY\_PATH)

#### The program can calculate for instance the following:

- field maps, contour plots and 3-dimensional impressions;
- the wire sag that results from electrostatic and gravitational forces;
- optimum potential settings to achieve various conditions;
- plots of electron and ion drift lines;
- x(t)-relations, drift time tables and arrival time distributions;
- signals induced by charged particles traversing a chamber, taking both electron pulse and ion tail into account.

#### How to run it?

If you have installed garfield successfully in your OS, you can input garfield to run it.

/home/user> garfield-9

```
RANLUX DEFAULT INITIALIZATION:
                                 314159265
RANLUX DEFAULT LUXURY LEVEL = 3
                                 p = 223
RM48 INITIALIZED:
                  54217137
                                      Π
                                                Π
----- RNDINI MESSAGE : Random number generators have been called
                                                                   14256
times.
Version 1.29/04 of HIGZ started
Workstation type (?=HELP) <CR>=1 :
Welcome, this is Garfield - version 7.13, updated until 22 Nov 2006
Documentation is in http://cern.ch/garfield
Main:
```

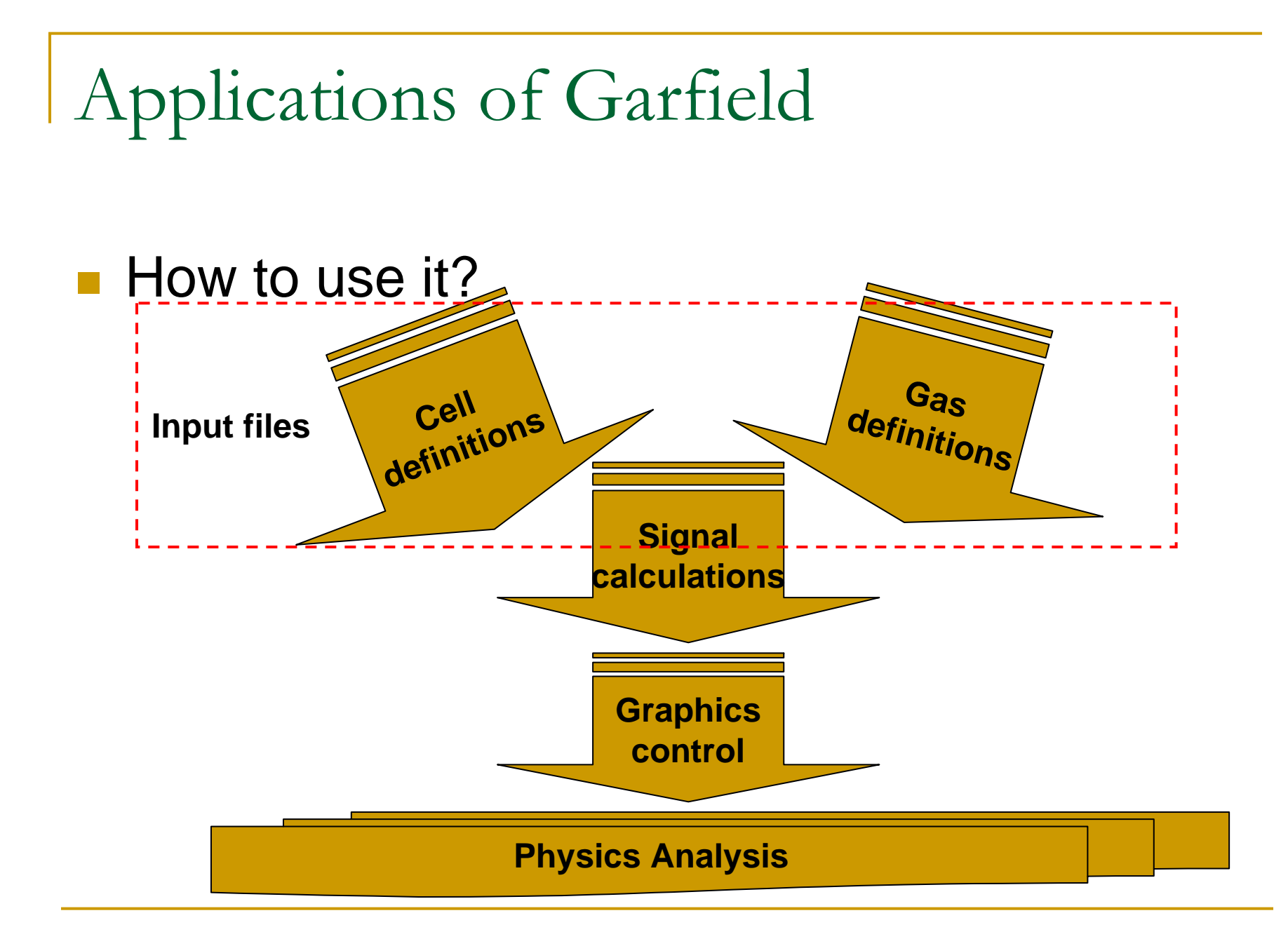

#### **Global variables (Example)**

- \*-----\*
  \* Garfield input file for generating r-t relations. \*
- Garrield input file for generating r-t relations.
   \* (Adapted from a file from Werner Riegler.) \*
- Global tp = 0.025
- Global ex = 6
- Global ENC = 6650
- Global gain= 20
- Global volt= 3270
- Global num = 50
- Global rmsnoise = 250\*ex\*\*ex\*exp(-ex)\*ENC\*1.609e-7
- Global thr1 = -5\*rmsnoise
- Global pressure=3\*760
- Global tau1 = 0.169
- Global tau2 = 0.10
- Global tau3 = 0.135
- Global tau4 = 0.054
- Global tau5 = 1.130
- Global tau6 = 0.706
- Global t1 = 0
- Global rmin=0.0501
- Global rmax=1.474
- Global nr=20

#### **Cell and Gas definitions (Example)**

| Ξ. | * Description of the tube and the magnetic field. *                                                                                                    |                  |
|----|----------------------------------------------------------------------------------------------------|------------------|
|    | & CELL<br>tube radius 1.475 voltage 0<br>rows<br>s 1 0.05 0 0 {volt}<br>*                                                                                                    | Cell definitions |
| •  | * Description of the gas. *                                                                                                    |                  |
|    | & GAS<br>Global gas_file y jd/public/Digit/mdtgas.py/string(pressure/760)<br>pressure {pressure}<br>Call inquire_file(gas_file,exist)<br>If exist Then<br>Say "Gas file {gas_file} exists, retrieving"<br>get {gas_file}<br>Else<br>opt gas-plot<br>Say "Gas file {gas_file} not found, generating"<br>magboltz Argon 91 Nitrogen 4 Methane 5<br>low-precision<br>mobility 0.55e-6<br>parameter mean {40*pressure/760}<br>cluster function=35.909221/(n**2) overlap<br>0.0, 82.2, 3.1, 2.2, 1.4, 0.9, 0.7, 0.4, 0.3, 1.1, 1.7,<br>0.9, 0.5, 0.5, 0.4, 0.4, 0.4, 0.4, 0.35, 0.25, 0.15<br>write {gas_file}<br>Endif | Gas definitions  |

#### Signal calculations (Example)

- \*\_\_\_\_\_\*
- \* Compute the signals, apply electronics and compute thresholds. \*
- \*-----\*
- & SIGNAL
- opt nocluster-print nocluster-plot
- avalanche polya-fixed {gain} 0.38
- resolution 0.0 0.01
- For ir from 1 Step 1 To nr Do
- Global r=rmin\*(rmax/rmin)\*\*((ir-1)/(nr-1))
- track {r} -1.5 {r} 1.5
- prepare-track
- call book\_histogram(ref,50)
- For i From 1 To num Do
- signal avalanche diffusion ion-tail electron-pulse
- add-noise noise-function=RND\_GAUSS\*6650\*1.609e-4/3.6
- convolute-signals ...
- transfer-function 0.85\*250\*({ex}\*t/{tp})\*\*{ex}\*exp(-{ex}\*t/{tp})
- convolute-signals ...
- transfer-function (1/{tau3}-1/{tau4})\*exp(-t/{tau4}) ...
- add signal
- convolute-signals ...
- transfer-function (1/{tau5}-1/{tau6})\*exp(-t/{tau6}) ...
- add signal
- Call threshold\_crossing(1,thr1,yNOPLOT,FALLING,LINEARy,n,t1)
- Call fill\_histogram(ref,t1)
- Enddo
- Call fit\_gaussian(ref,int,mean,sig,eint,emean,esig,yNOPLOTy)
- Say "r={r}: t={mean} +/- {emean}, sigma\_t={sig} +/- {esig} musec."
- Call delete\_histogram(ref)
- Enddo

### A example of Garfield utilities

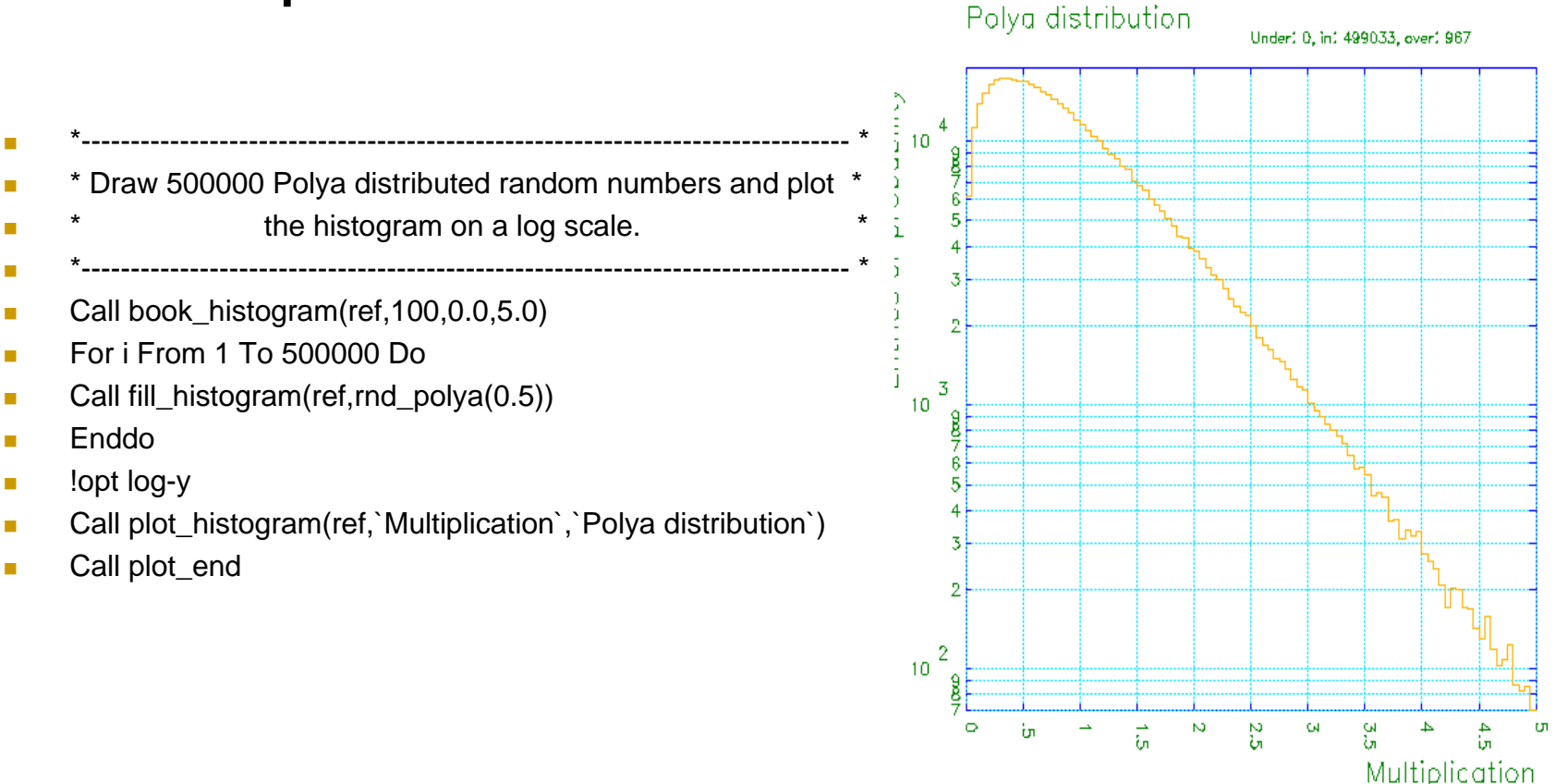

Here are some examples of gaseous detectors studies for which Garfield has been used. (You can get the input files from web)

- Resolution and calibration of the Atlas <u>muon tubes</u>
- Wire movements in the Alice <u>RICH</u>
- Diffusion study for <u>Micromegas</u>
- CMS barrel muon <u>drift tubes</u> (containing comparisons of Magboltz gas data to measurements)
- Electrostatic <u>study of a mini TPC</u> for PEP2 commissioning
- Study of the <u>drift properties</u> in the HADES drift chamber prototype
- Effect of the <u>water contents</u> on the transport properties of a gas
- Calculation of the gain in straw tubes
- <u>Micropattern</u> detector simulation using finite element methods
- Avalanche simulation in a GEM foil
- The <u>Sandglass</u> detector

### Training of Garfield

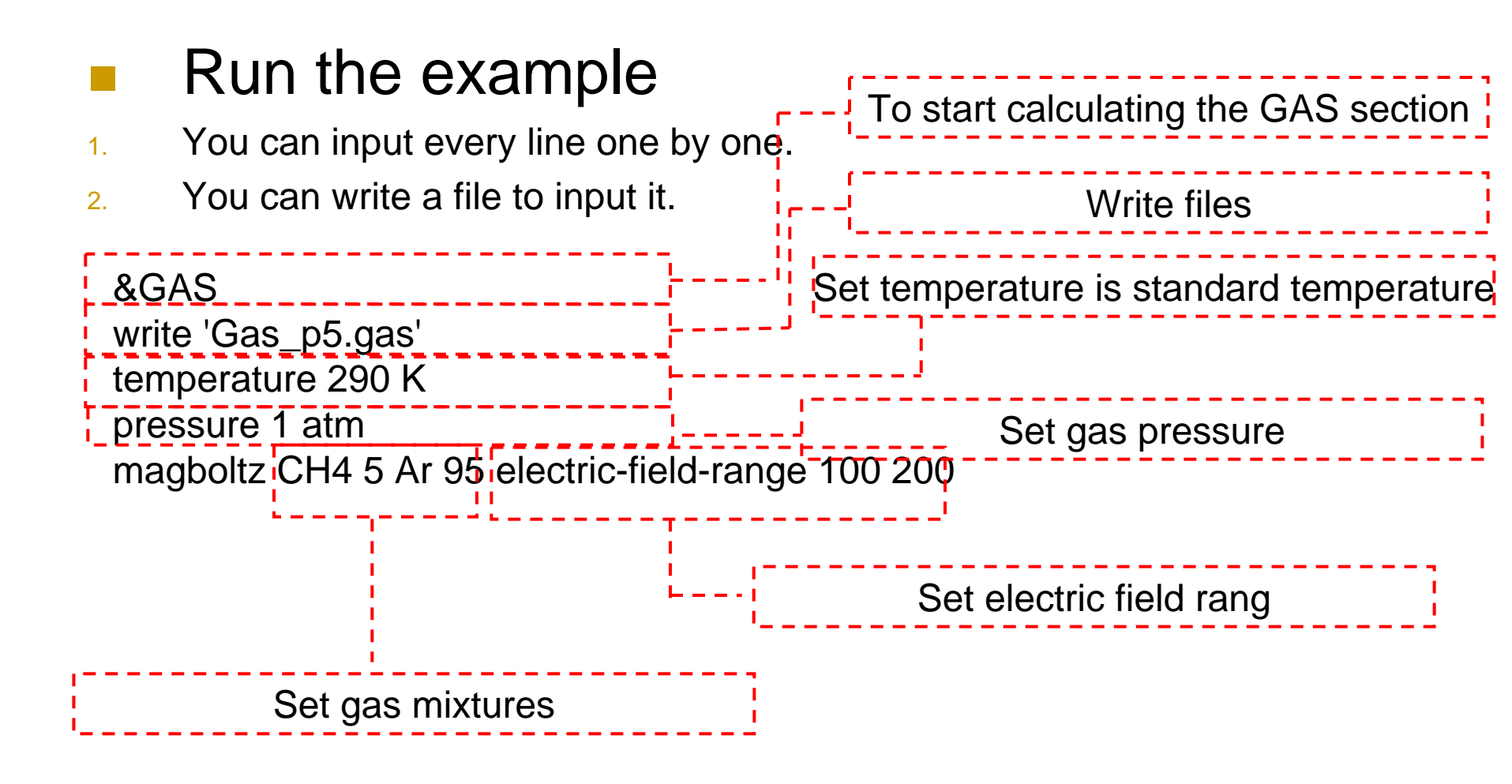

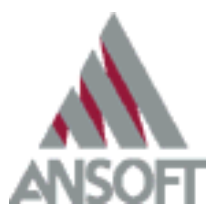

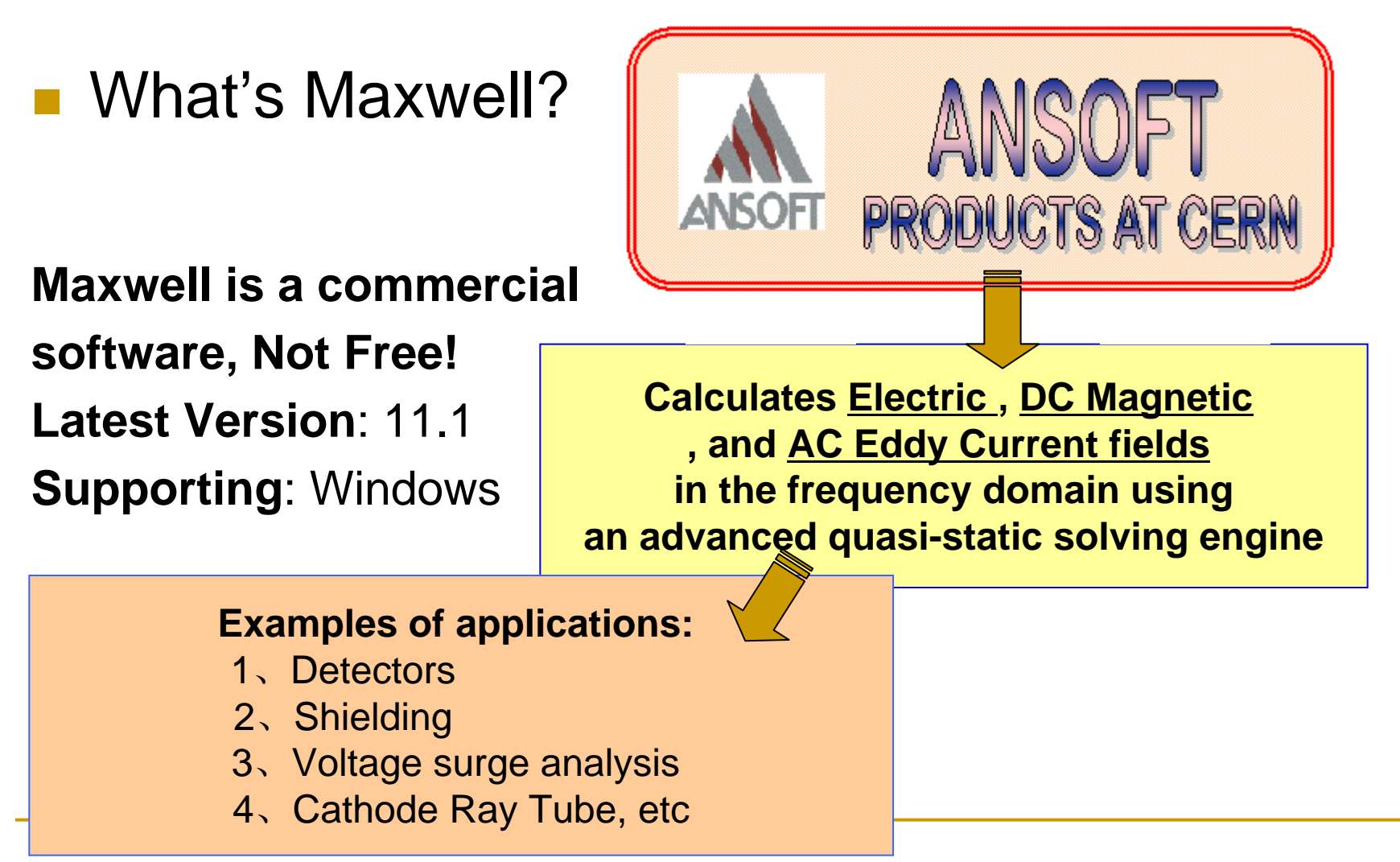

#### How to run it?

#### In windows program, you can run maxwell.exe.

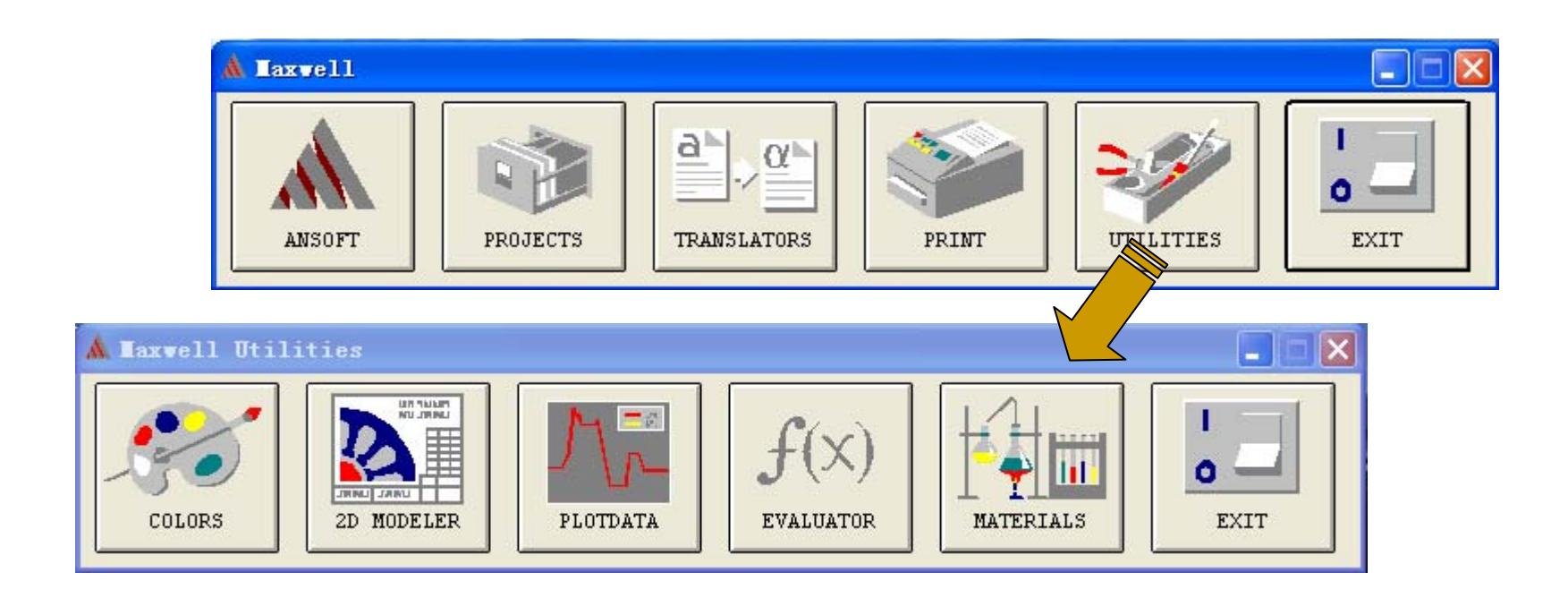

Maxwell's equations (Theoretical Basic of Maxwell)
 Maxwell's equations in differential form and integral form.

Differential form

Integral form

$$\begin{cases} \nabla \cdot \vec{D} = \rho_{f} \\ \nabla \times \vec{E} = -\frac{\partial \vec{B}}{\partial t} \\ \nabla \cdot \vec{B} = 0 \\ \nabla \times \vec{H} = \vec{j}_{f} + \frac{\partial \vec{D}}{\partial t} \end{cases} \begin{cases} \oint_{L} \vec{E} \cdot d\vec{l} = -\frac{d}{dt} \iint_{S} \vec{B} \cdot d\vec{s} \\ \oint_{L} \vec{H} \cdot d\vec{l} = I_{f} + \frac{d}{dt} \iint_{S} \vec{D} \cdot d\vec{s} \\ \oint_{S} \vec{D} \cdot d\vec{s} = Q_{f} \\ \oint_{S} \vec{B} \cdot d\vec{s} = 0 \end{cases}$$

Maxwell's equations' boundary condition

General medium $\gamma \neq 0, \gamma \neq \infty$  $H_{1t} - H_{2t} = J_s E_{1t} = E_{2t}$ <br/> $B_{2n} = B_{1n} D_{1n} - D_{2n} = \rho_s$ Perfect medium $\gamma = 0$  $H_{1t} - H_{2t} = 0 E_{1t} = E_{2t}$ <br/> $B_{2n} = B_{1n} D_{1n} - D_{2n} = 0$ Perfect conductor $\gamma \rightarrow \infty$  $H_t = J_s E_t = 0$ <br/> $B_n = 0 D_n = \rho_s$ 

### The Finite Element Method Defined (Calculated Method of Maxwell)

The Finite Element Method (FEM) is a weighted residual method that uses compactly-supported basis functions.

FEM consists of a computer model of a material or design that is stressed and analyzed for specific results.

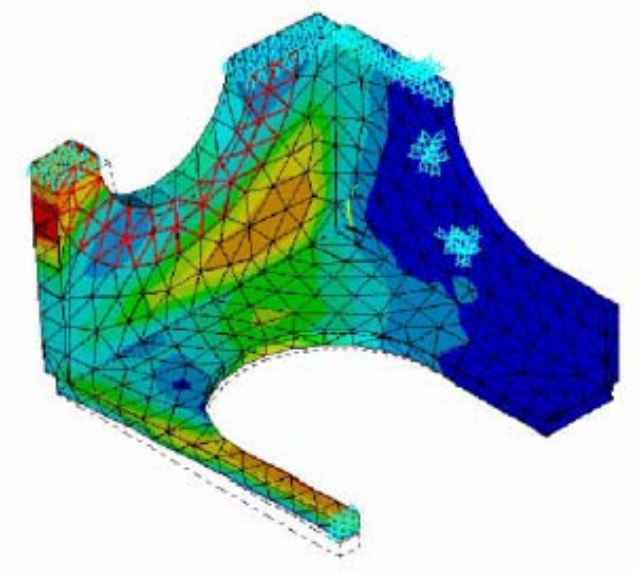

Overview of the Finite Element Method

$$(S) \Leftrightarrow (W) \approx (G) \Leftrightarrow (M)$$

| Strong | Weak | Galerkin | Matrix |
|--------|------|----------|--------|
| form   | form | approx.  | form   |

# FEM is a Key factors of the accuracy of final results by Maxwell

#### General Procedure

- The general procedure for creating and analyzing a project is
- summarized in the following list and flowchart:
  - 1. Create a project for Maxwell 3D.
  - 2. Draw the model.
  - 3. Set up the problem:
  - a. Assign materials to objects.
  - b. Set up boundary conditions.
  - c. Assign voltage and current sources.
  - 4. Define problem parameters: forces, torques, or related values.
  - 5. Setup the solution:
  - a. Choose meshing variables and the mesh for which you want to solve.
  - b. Specify how accurately (or how quickly) you want your problem to be solved.
  - 6. Solve the problem. You can view solution information during and after the solution process.
  - 7. Use the Post

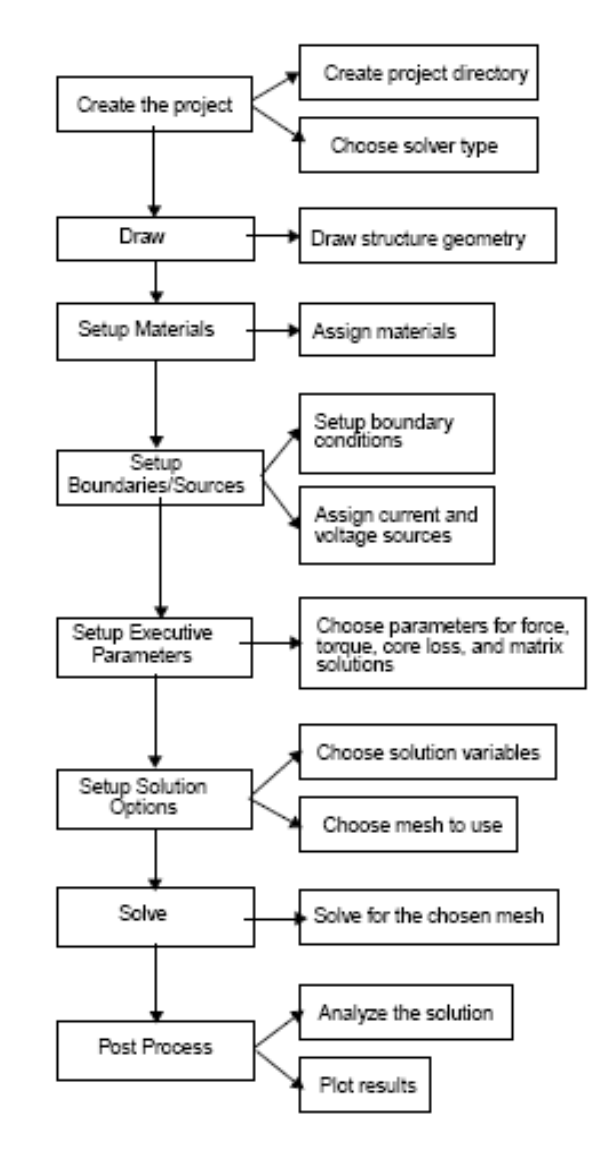

#### Magnetostatic Solution Process

Unlike pre-processing, the solution process is very automated. Once the problem has been defined properly, Maxwell will take over and step through several stages of the solution process. To start the solution process, right-click on Analysis in the Maxwell Project Tree and select Analyze.

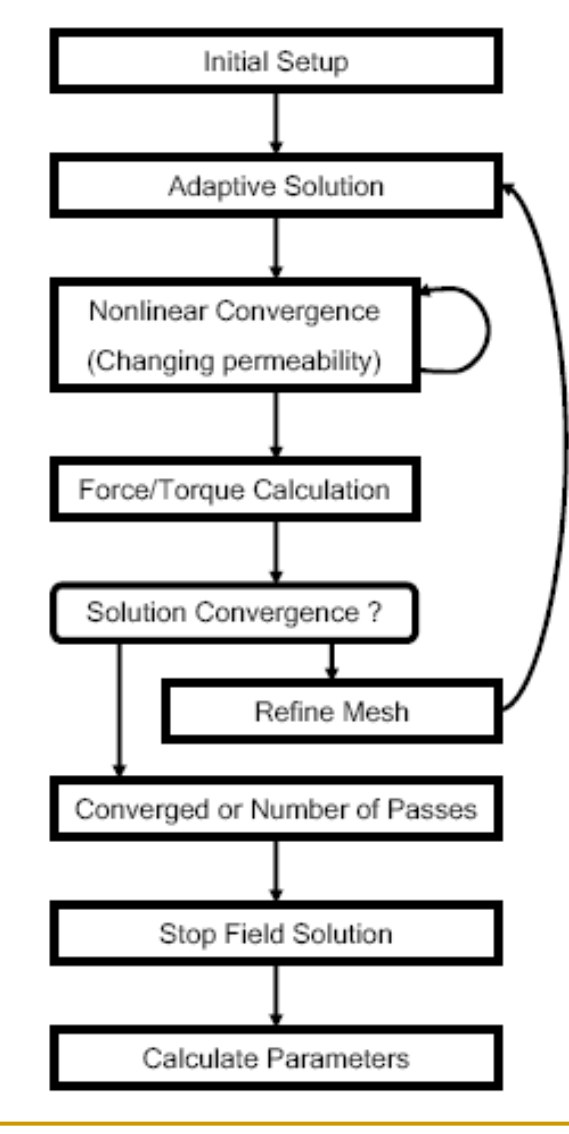

## Eddy Current Solution Process

Unlike pre-processing, the solution process is very automated. Once the problem has been defined properly, Maxwell will take over and step through several stages of the solution process. To start the solution process, right-click on Analysis in the Maxwell Project Tree and select Analyze.

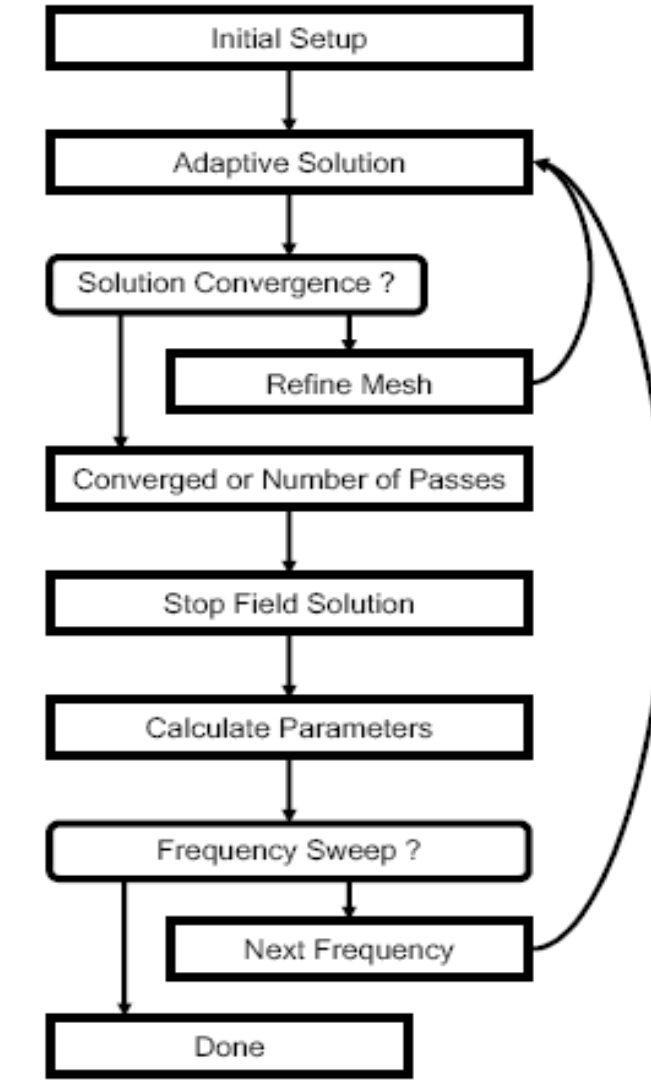

- Parametric Model
   Generation creating the geometry, boundaries and excitations
- Analysis Setup defining solution setup and frequency sweeps
- Results creating 2D reports and field plots
- Solve Loop the solution process is fully automated

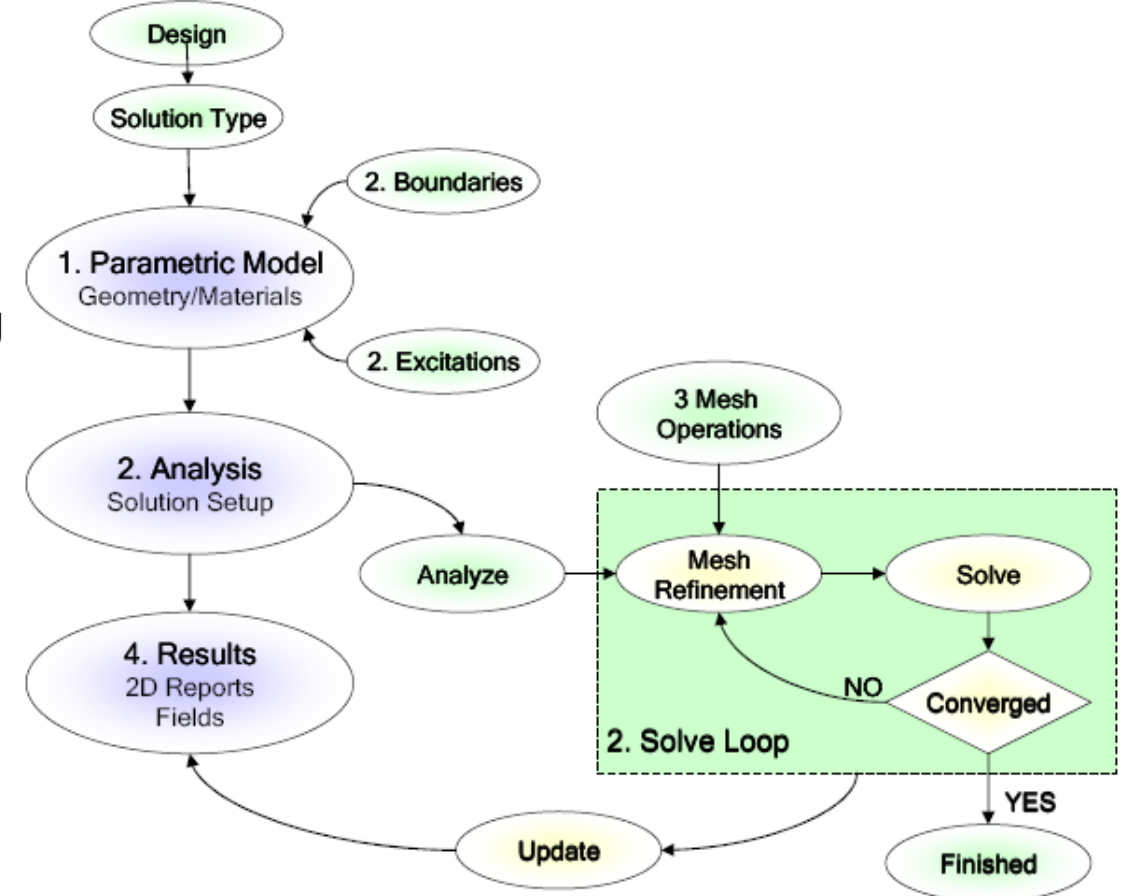

Calculated the electric field of parallel plate capacitive

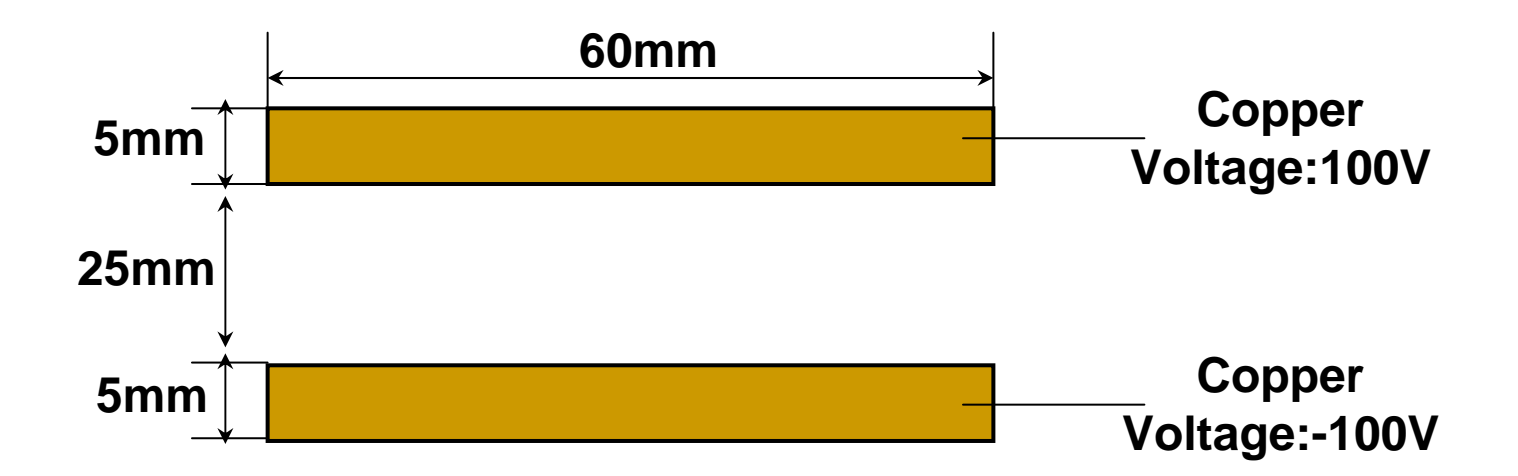

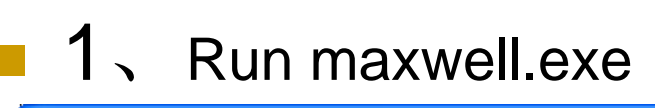

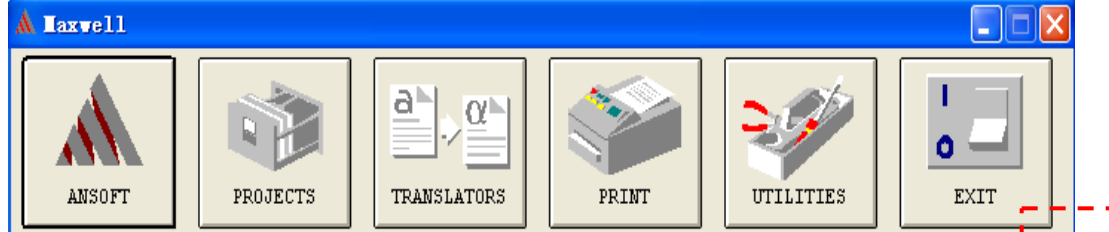

- 2、 Click "PROJECTS", Created the 2D projects, Selected "Electrostatic"
- 3、 Draw the 2D model

| 🛦 Haxwell 2D "plane" |                              |  |  |  |  |  |  |  |  |
|----------------------|------------------------------|--|--|--|--|--|--|--|--|
| Executive Commands   |                              |  |  |  |  |  |  |  |  |
| Solver               | <b>6</b> -1                  |  |  |  |  |  |  |  |  |
| JUIVEL.              | Electrostatic 👲              |  |  |  |  |  |  |  |  |
| Drawing:             | XY Plane 👲                   |  |  |  |  |  |  |  |  |
| c                    |                              |  |  |  |  |  |  |  |  |
| I                    | )efine Model 👲               |  |  |  |  |  |  |  |  |
|                      | ·                            |  |  |  |  |  |  |  |  |
| , De                 | Setup Materials              |  |  |  |  |  |  |  |  |
| Setup B              | Setup Boundaries/Sources     |  |  |  |  |  |  |  |  |
|                      |                              |  |  |  |  |  |  |  |  |
| Setup E              | Setup Executive Parameters 🛓 |  |  |  |  |  |  |  |  |
| Setup Solution 👲     |                              |  |  |  |  |  |  |  |  |
|                      |                              |  |  |  |  |  |  |  |  |
|                      | Solve 👲                      |  |  |  |  |  |  |  |  |
| Post Process 👲       |                              |  |  |  |  |  |  |  |  |

4 Define Model is OK

| Executive Commands                             | Variables Model Solutions 🛓 Convergence P | rofile |
|------------------------------------------------|-------------------------------------------|--------|
| Solver: Electrostatic 🛓<br>Drawing: XY Plane 🛓 |                                           |        |
| Define Model                                   | +                                         |        |
| Setup Solution                                 |                                           |        |
| Post Process 🛓                                 |                                           |        |

#### 5、Set Material

Background

plane1

plane2

| 🛦 Interial Set  | up "plane"      |   |  |  |  |  |
|-----------------|-----------------|---|--|--|--|--|
| 🔿 Single Select |                 |   |  |  |  |  |
| Multiple Select |                 |   |  |  |  |  |
| Select 👲        | Deselect All    |   |  |  |  |  |
| Include         | Exclude         |   |  |  |  |  |
| Object          | Material        |   |  |  |  |  |
| background      | vacuum          |   |  |  |  |  |
| planel          | copper          |   |  |  |  |  |
| plane2          | copper          |   |  |  |  |  |
|                 |                 |   |  |  |  |  |
| Material 🛓      | Assign          |   |  |  |  |  |
| Material        | Definition      |   |  |  |  |  |
| beryllium       | External (Lock) | ^ |  |  |  |  |
| brass           | External (Lock) |   |  |  |  |  |
| bronze          | External (Lock) |   |  |  |  |  |
| cast_iron       | External (LOCK) |   |  |  |  |  |
| cohalt          | External (Lock) |   |  |  |  |  |
| copper          | External (Lock) |   |  |  |  |  |
| corning_glass   | External (Lock) | ~ |  |  |  |  |

#### 6、Set 2D Boundary/Source and set the Voltage

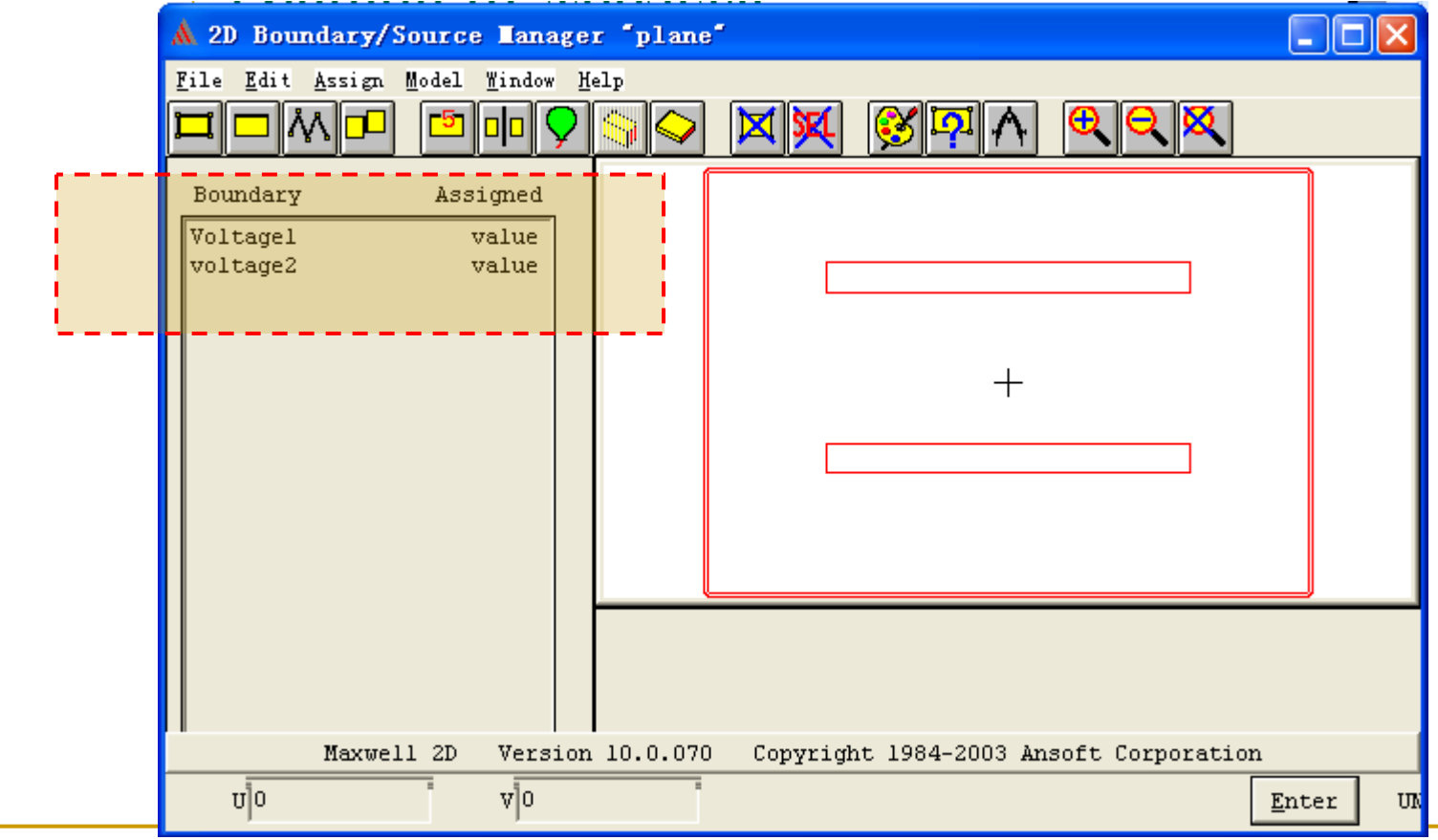

• 7、Force setup, selected the plane1 and plane2

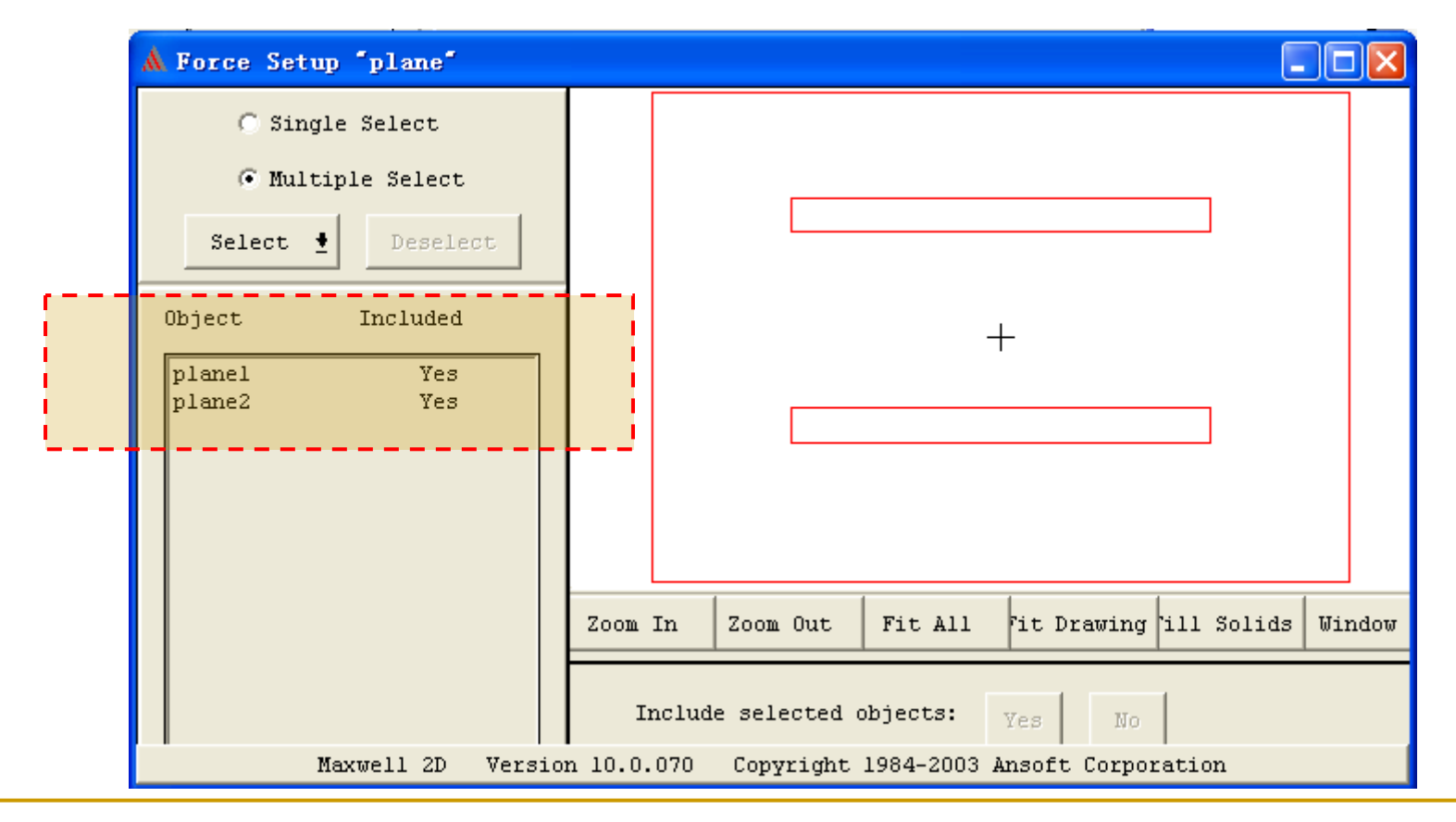

#### 8、Setup solution and solve the model

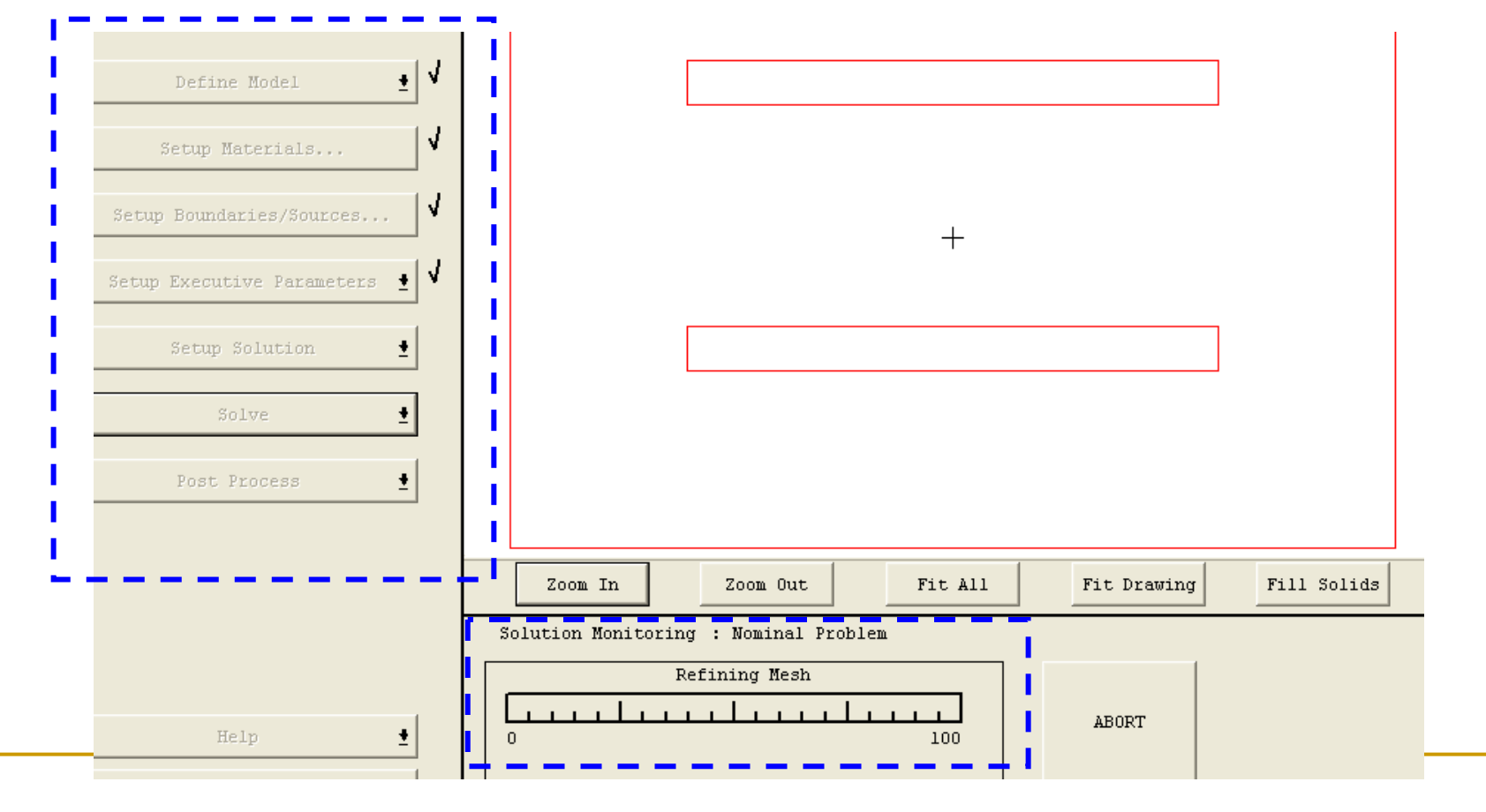

9、 Open the 2D post processor and display the electric field and electric field vector

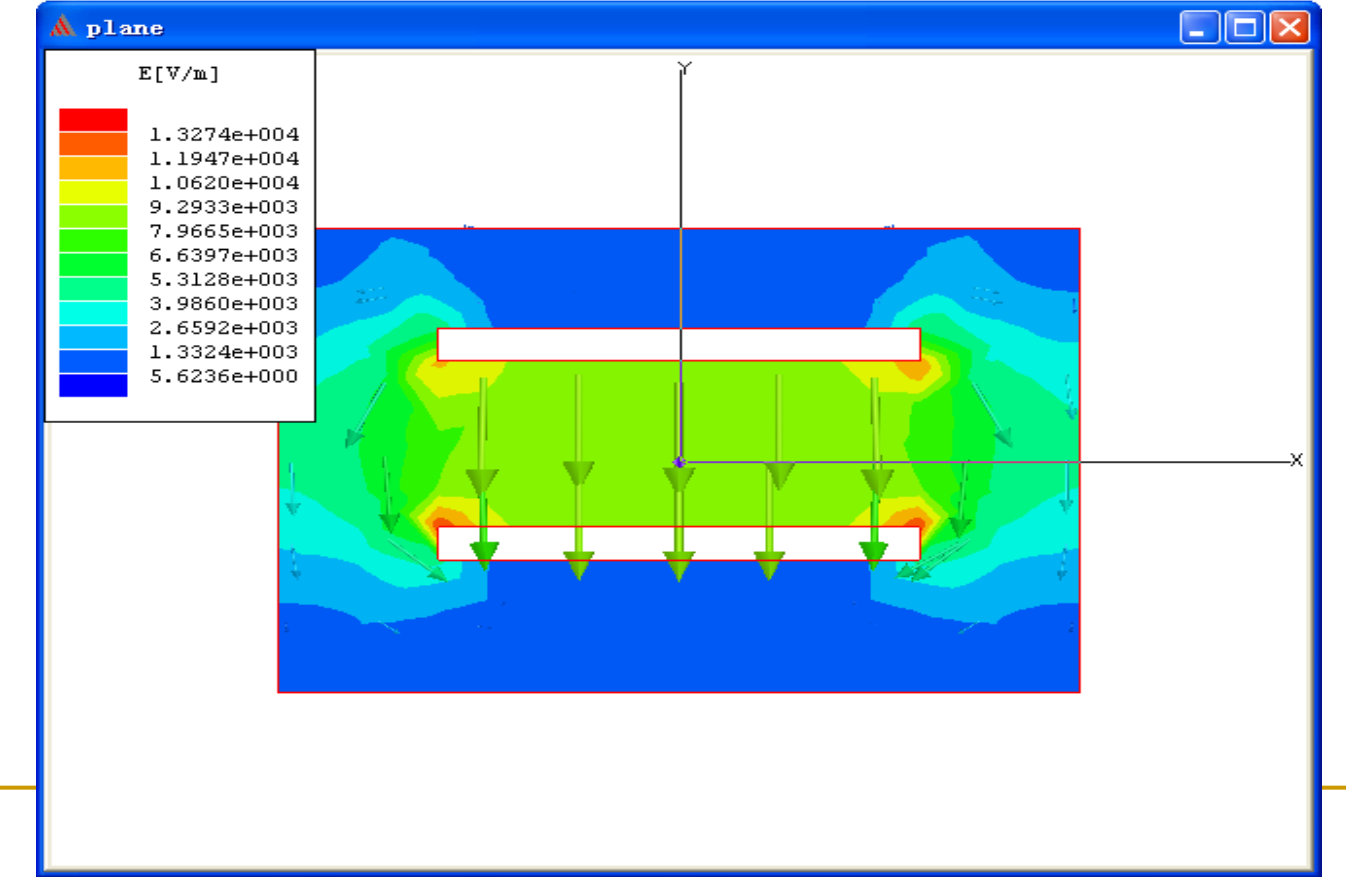

# THANK YOU ALL!

qihr@ tsinghua.edu.cn